# VC7300 USB Module User Guide

Reported FAE Dept.

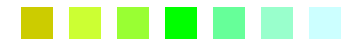

<u>Date</u> Nov. 24<sup>th</sup> 2023

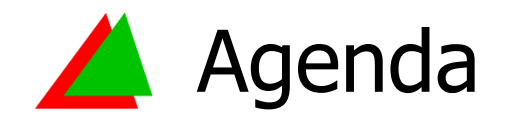

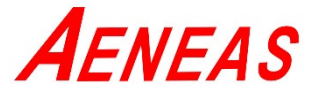

- Module Type
- IC Version Recognition
- Schematic
- I/O Function
- LED Behavior
- Operation and Networking
- Download Image to Device

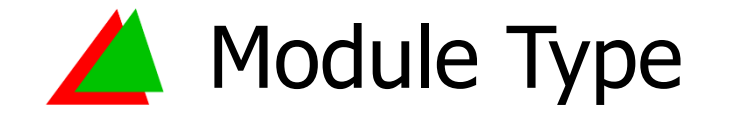

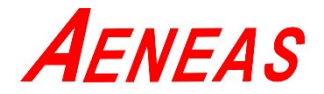

| P/N                  | RF IC    | Flash  | Antenna                                      | Power |
|----------------------|----------|--------|----------------------------------------------|-------|
| VC7300AU<br>RFMM-USB | VC7300AU | 512KB  | Chip<br>Dipole<br>(by Ipex to SMA connector) | 20dBm |
| VC7300BU<br>RFMM-USB | VC7300BU | 1024KB | Chip<br>Dipole<br>(by Ipex to SMA connector) | 20dBm |

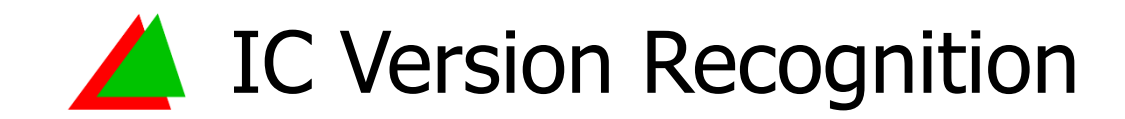

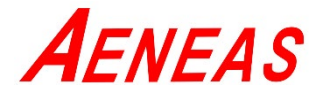

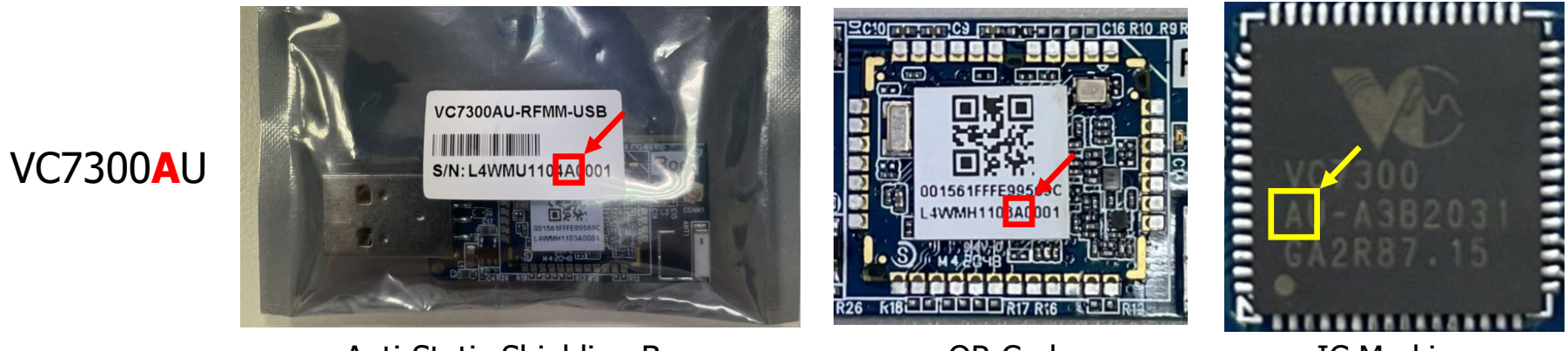

Anti-Static Shielding Bag

QR Code

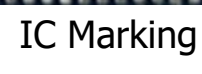

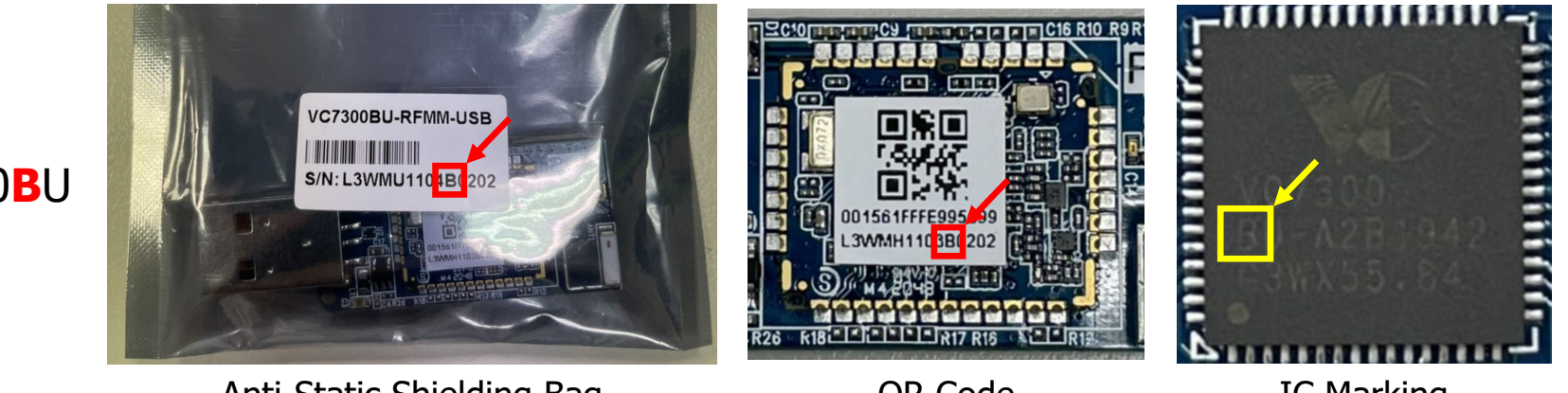

VC7300BU

Anti-Static Shielding Bag

QR Code

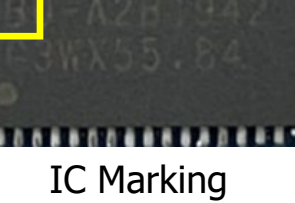

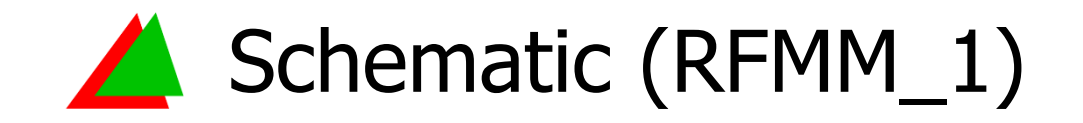

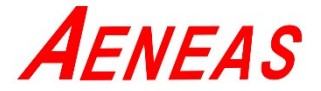

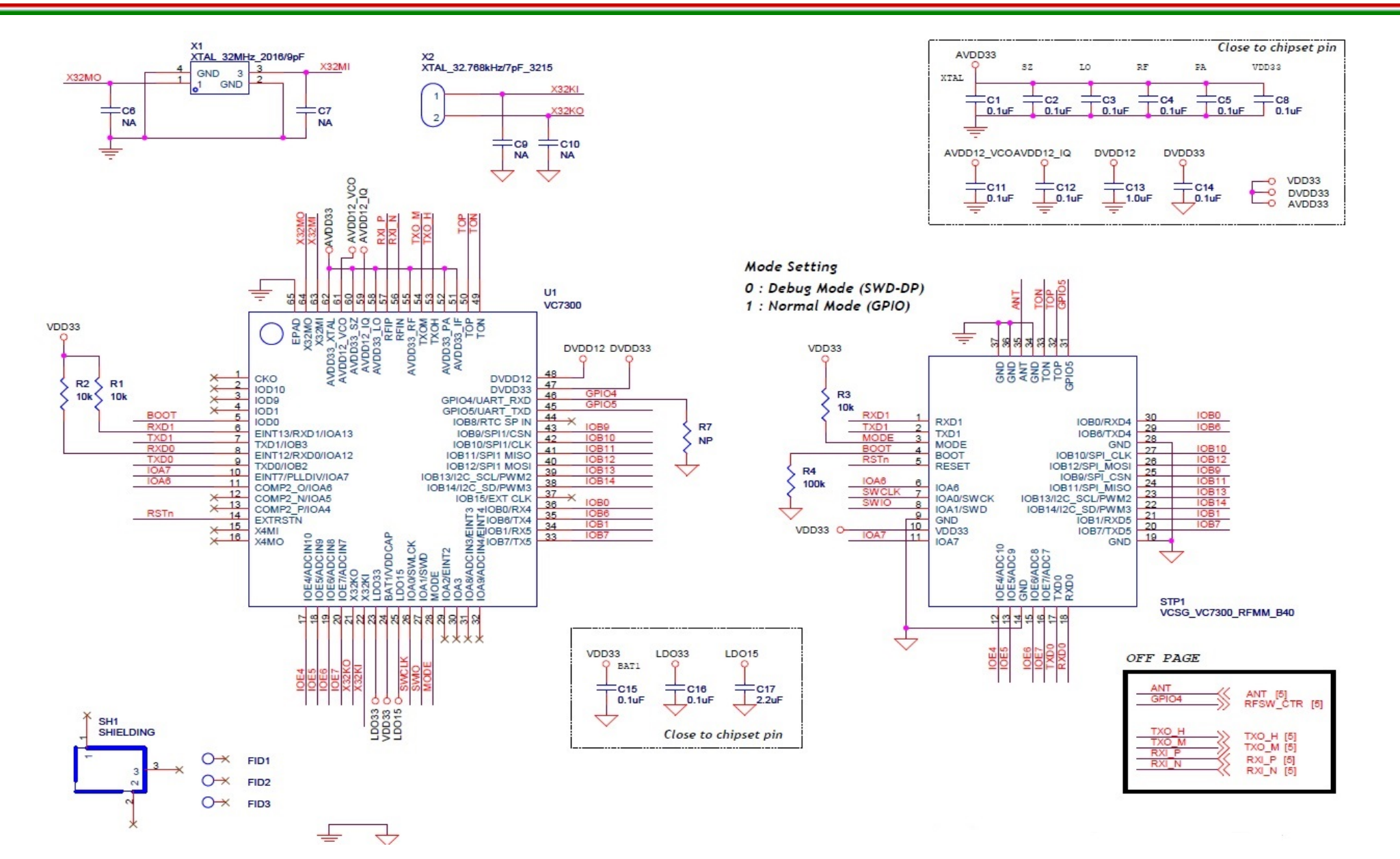

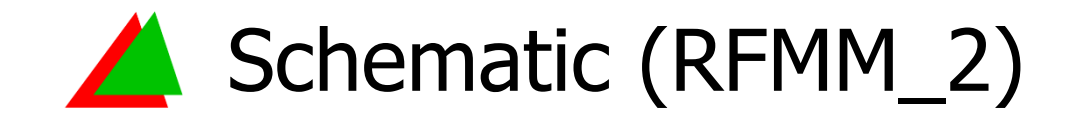

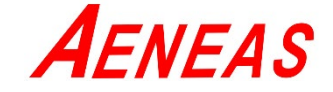

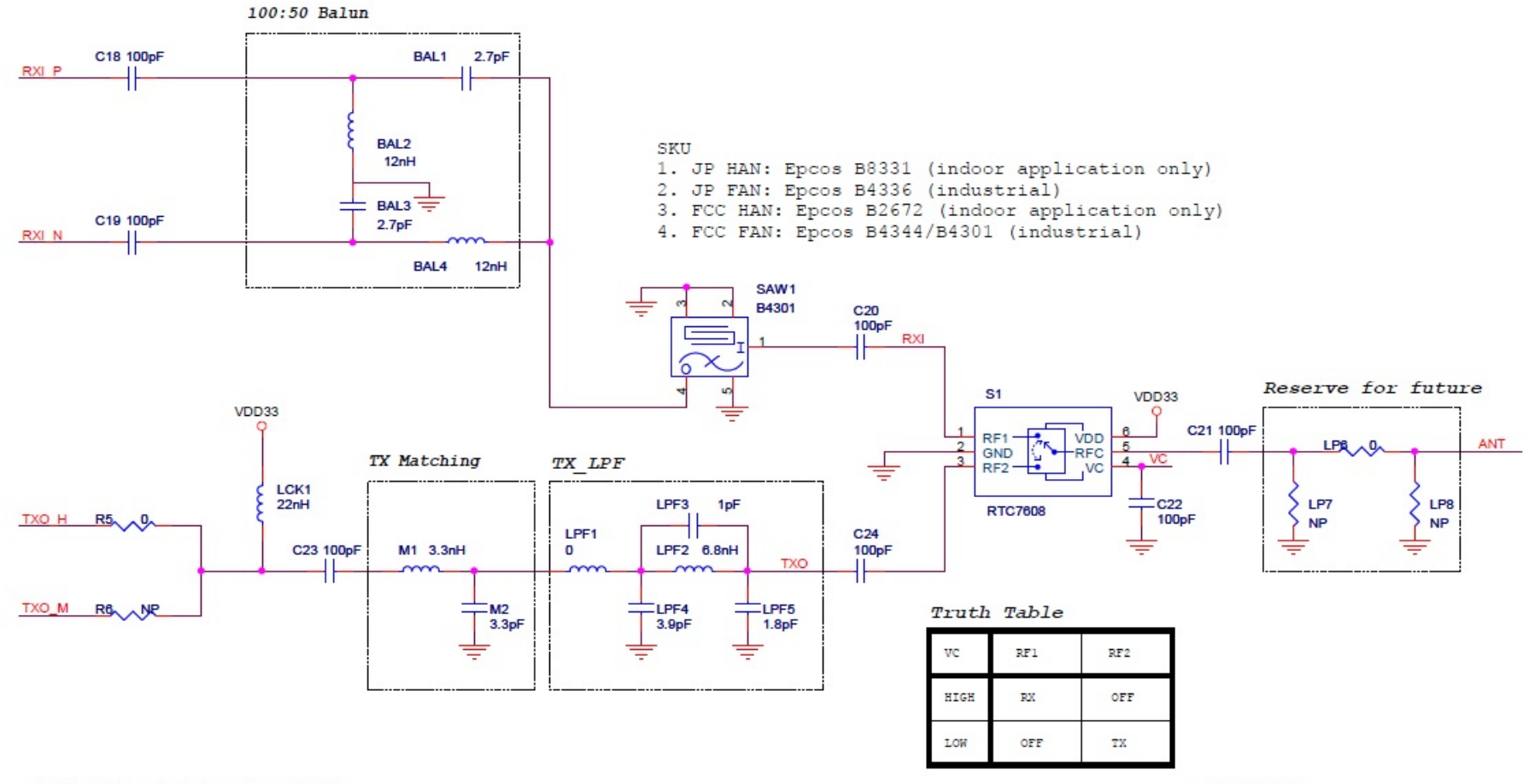

Default matching for SKU1 SKU1: JP, MPA, Freq: 922~928MHz SKU2: FCC, HPA, Freq: 902~928MHz

Matching Difference between JP and FCC band

|     | R5   | R6    | LCK1 | MI    | M2    | SAW1  |
|-----|------|-------|------|-------|-------|-------|
| JP  | N/A  | 2.2nH | 22nH | 6.8nH | 2.2pF | B4336 |
| FCC | 00hm | N/A   | 22nH | 3.3nH | 3.3pF | B4301 |

OFF PAGE

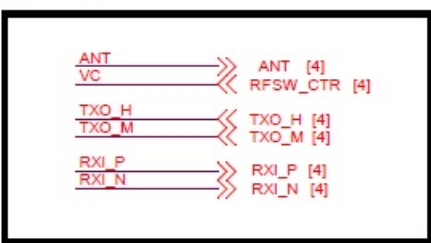

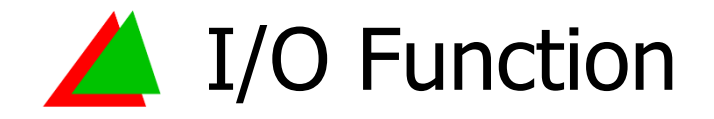

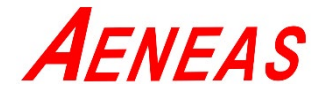

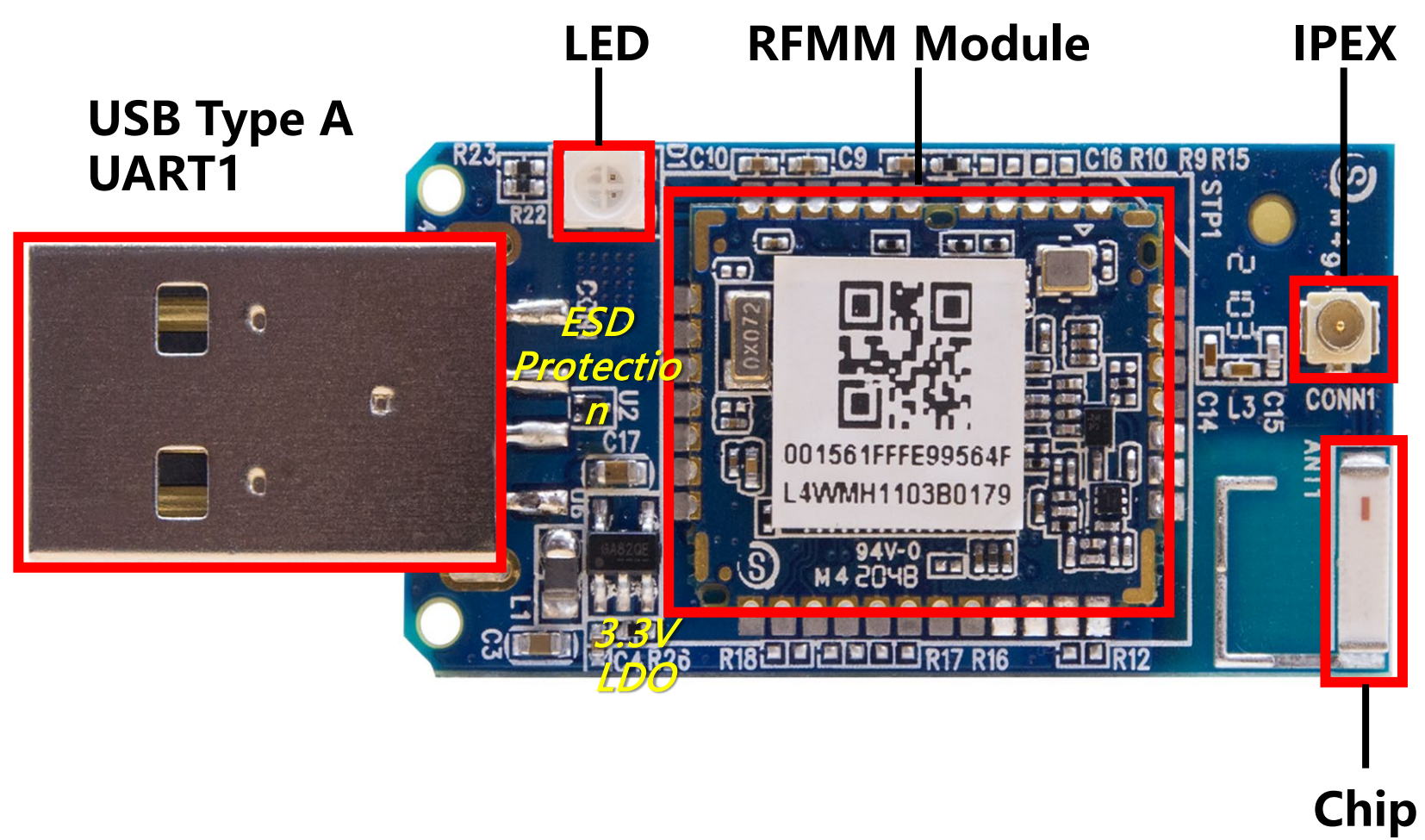

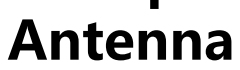

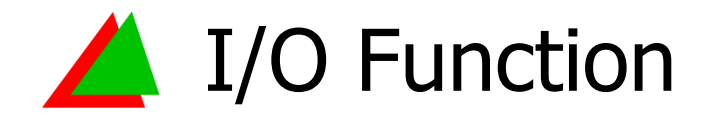

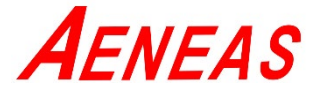

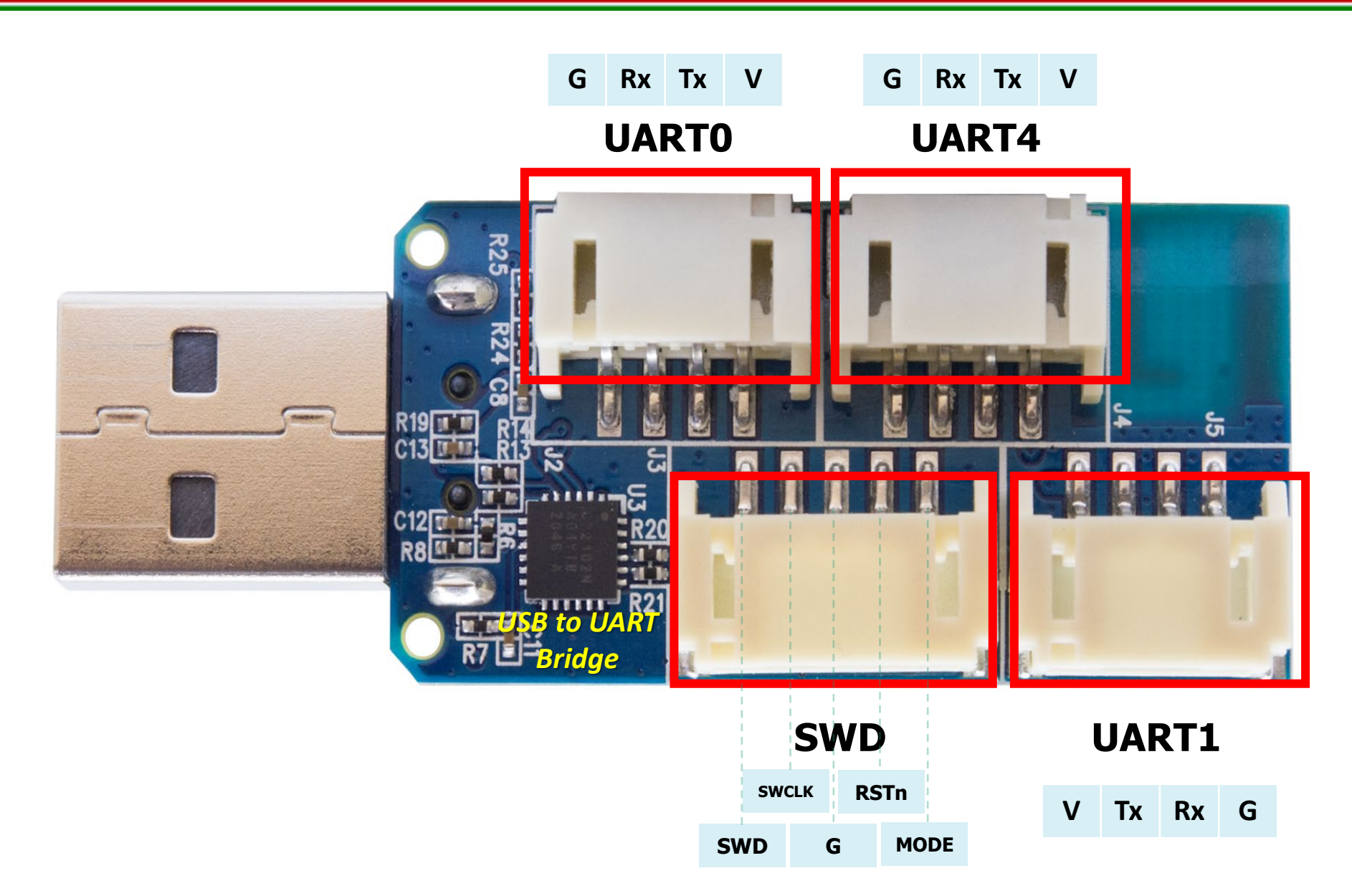

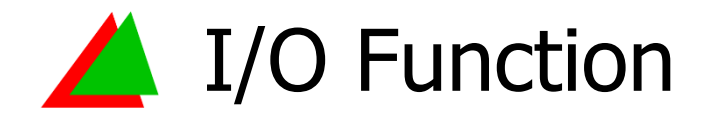

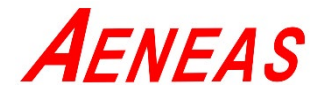

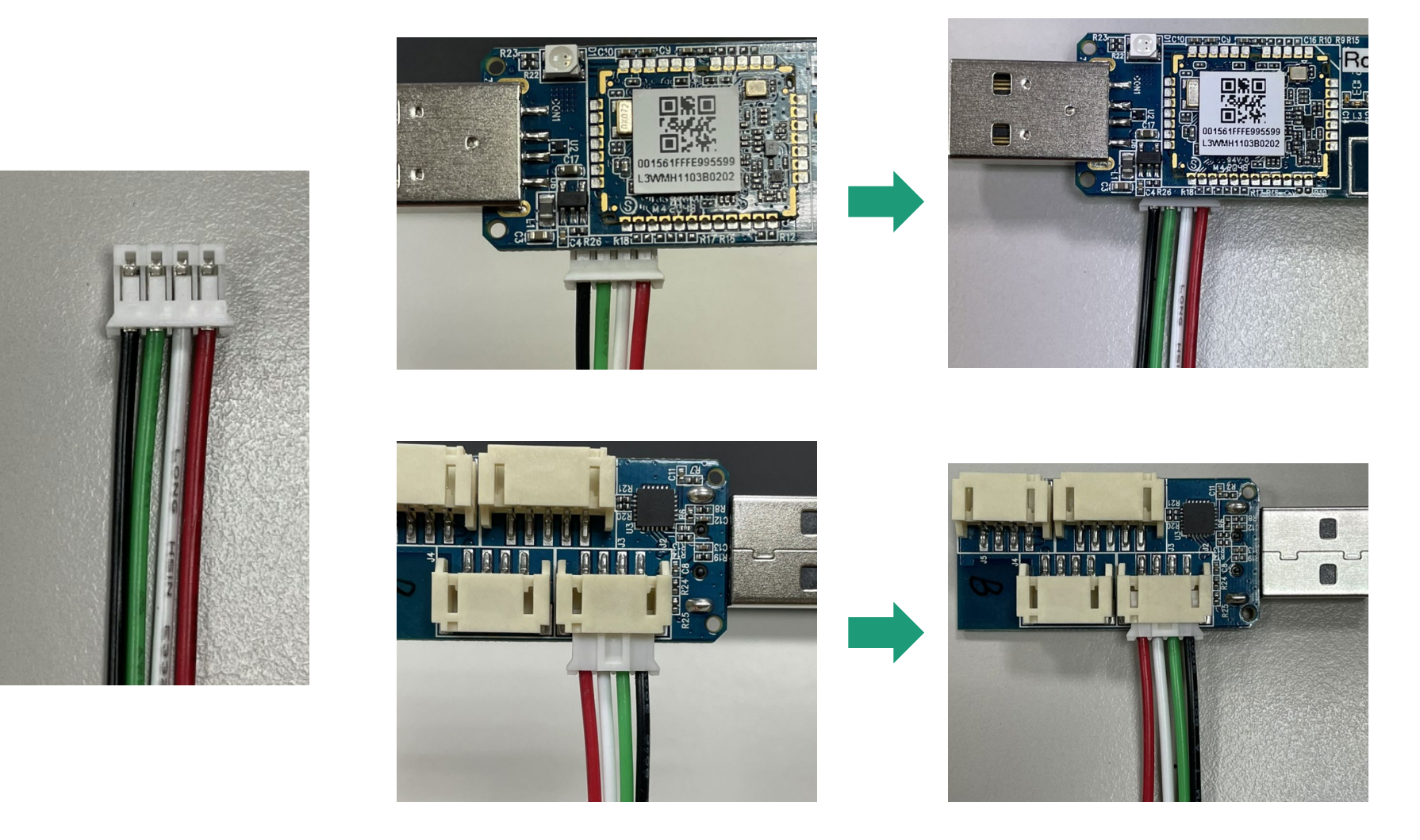

You can easily find the connector from the market. (Pitch=2.0mm)

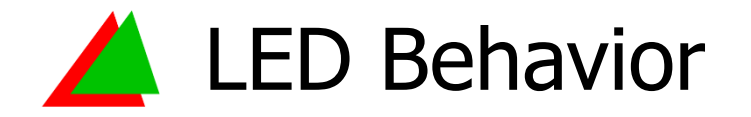

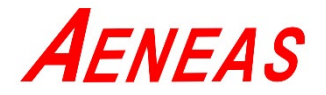

| Description                   | LED Behavior          |  |
|-------------------------------|-----------------------|--|
| Device has not joined the PAN | Red & Green twinkle   |  |
| Device completes join the PAN | All LED off           |  |
| Device go into boot mode      | Green LED             |  |
| System error                  | Red LED on            |  |
| Transmit packet               | Green LED blink       |  |
| Receive packet                | Red LED blink         |  |
| System bootup                 | Red & Green LED blink |  |

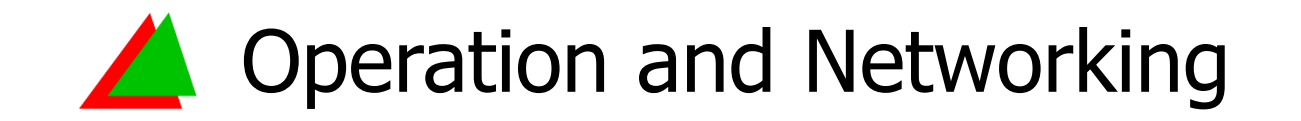

- 1. Connect VC7300 USB Wi-SUN module to PC USB port.
- 2. Execute Tera Term.

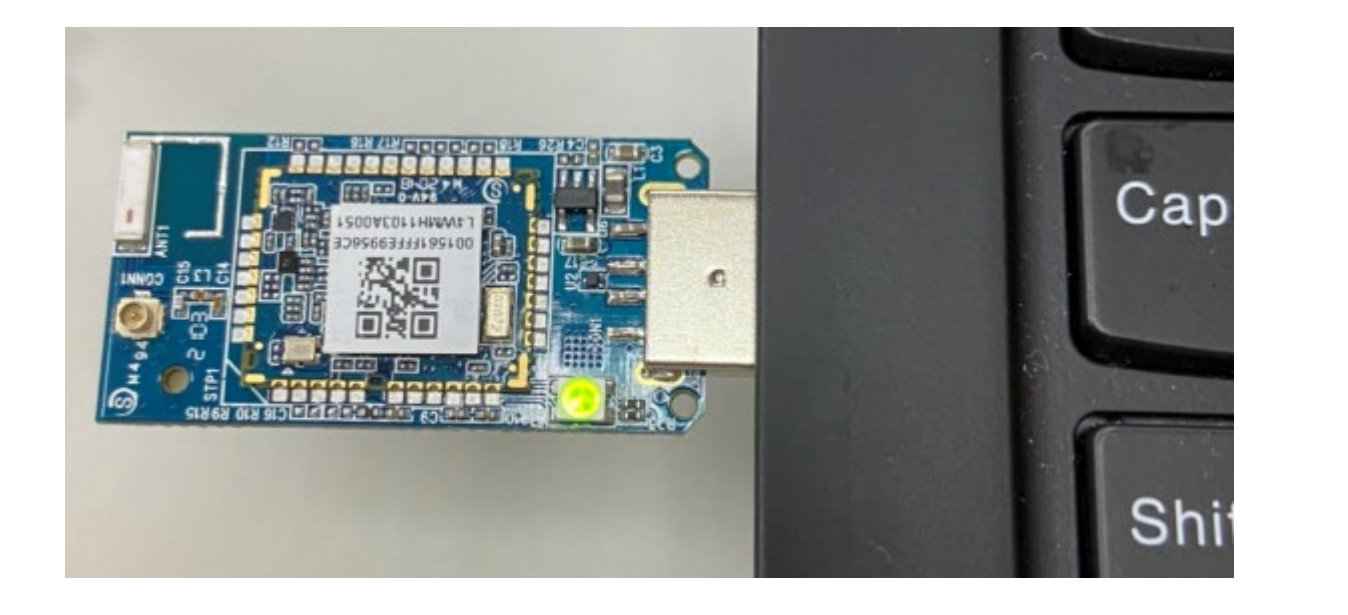

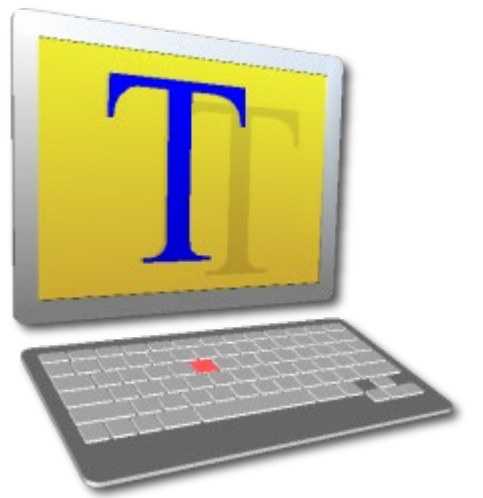

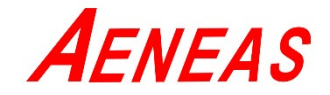

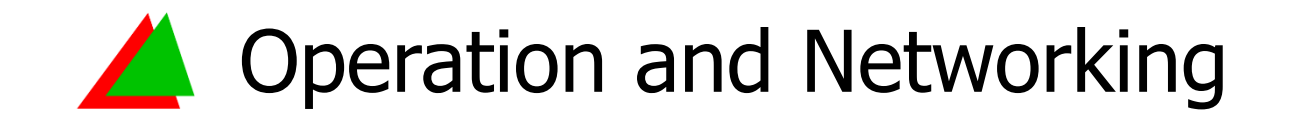

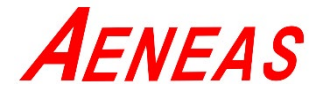

### Key in reboot, and show the boot information.

| SCOM11:115200baud - Tera Term VT                                           | Poot         | SCOM10:115200baud - Tera Term VT                                            | Nodo       |
|----------------------------------------------------------------------------|--------------|-----------------------------------------------------------------------------|------------|
| File Edit Setup Control Window Help                                        | ποοι         | File Edit Setup Control Window Help                                         | Noue       |
| reboot                                                                     |              | reboot                                                                      | ^          |
| ota part base 0x1000000 size 262144, main part base 0x4000 size            | 503808       | ota part base 0x1000000 size 262144, main part base 0x4000 size 5           | 03808      |
| <pre>vc_lfs_init, baseaddr 0x1078000, totalsize 32768, sector count</pre>  | 8,lookahead  | <pre>vc_lfs_init, baseaddr 0x1078000, totalsize 32768, sector count 8</pre> | ,lookahead |
| 32                                                                         |              | 32                                                                          |            |
| vc_lfs_init, err 0x0                                                       |              | vc_lfs_init, err 0x0                                                        |            |
| SFTRST                                                                     |              | SFTRST                                                                      |            |
|                                                                            |              |                                                                             |            |
| VERTEXCOM Technologies, Inc.                                               |              | VERTEXCOM Technologies, Inc.                                                |            |
| NET : sicslowpan                                                           |              | NET : sicslowpan                                                            |            |
| LLSEC : nullsec                                                            |              | LLSEC : nullsec                                                             |            |
| MAC : WISUN                                                                |              | MAC : WISUN                                                                 |            |
| RDC : wisunrdc                                                             |              | RDC : wisunrdc                                                              |            |
| SW BRANCH : v1.0.0.0                                                       |              | SW BRANCH : v1.0.0.0                                                        |            |
| NODE ID : <u>0xf994</u> Serial Number                                      |              | NODE ID : 0xf995 Serial Number                                              |            |
| NODE MAC : <u>ff:ff:ff:ff:f4:5a:0d:ce</u> MAC Address                      |              | NODE MAC : <u>ff:ff:ff:ff:f4:5a:0d:cf</u> MAC Address                       |            |
|                                                                            |              |                                                                             |            |
| Net Service Start:                                                         |              | Net Service Start:                                                          |            |
| RAND INIT : 0x3899                                                         |              | KAND INIT : 0x3263                                                          |            |
| NODE ID : 0XT994                                                           |              | NODE ID : 0X1995                                                            |            |
| NODE MAC : TT:TT:TT:TT:T4:5d:0u:Ce                                         |              | NODE MAL : TT:TT:TT:TT:T4:5d:00:CT                                          |            |
| MDL init                                                                   |              | MDL i nit                                                                   |            |
| mmer, 1110<br>m may huffer sz=712 m ry huff=20019150 m systick offset=1008 |              | m may huffer sz-712 m ry huff-20016778 m systick offset-1008                |            |
| m_max_burrer_sz=712; m_rx_burr=z0019130; m_systick_orrset=1000             |              | m_max_buffer_s2=712, m_fx_buff=20010778, m_systick_offset=1008              |            |
| $\frac{1}{10000000000000000000000000000000000$                             |              | TC version = 7000b4                                                         |            |
| spacing 200                                                                |              | spacing 200                                                                 |            |
| rx[141], rx ack[142], tx[143], tx complete[144], eapol[145], ref           | fresh timing | rx[141], rx ack[142], tx[143], tx complete[144], eapol[145], refr           | esh timing |
| [146], collision[147], unicast[148], broadcast[149], broadcast i           | interval[150 | [146], collision[147], unicast[148], broadcast[149], broadcast in           | terval[150 |
| ], rpl[151], pcs fail[152], system pause[153], rpl leave[154], w           | wakeup[155], | ], rpl[151], pcs fail[152], system pause[153], rpl leave[154], wa           | keup[155], |
| factory[156]                                                               |              | factory[156]                                                                |            |
| wisun_mac_trickle_timers_init                                              |              | wisun_mac_trickle_timers_init                                               |            |
| <pre>br timer[0x20005689], node timer[0x2000569A]</pre>                    |              | br timer[0x20005555], node timer[0x20005566]                                |            |
| WiSUN: starting as coordinator Root                                        |              | WiSUN: starting as node Node                                                |            |
| Starting: 'vertexcom_apps_test_process'                                    |              | Starting: 'vertexcom_apps_test_process'                                     | ~          |

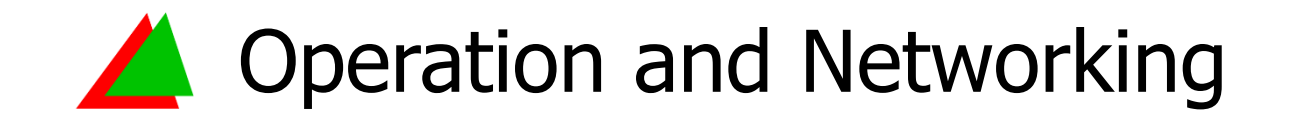

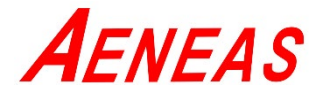

### Key in cfg wisun, check Channel Plan and Net Name are same.

| SCOM11:115200baud - Tera Term VT                                          | Doot         | SOM10:115200baud - Tera Term VT                                           | Nodo            |
|---------------------------------------------------------------------------|--------------|---------------------------------------------------------------------------|-----------------|
| File Edit Setup Control Window Help                                       | κουι         | File Edit Setup Control Window Help                                       | Noue            |
| <pre>[146], collision[147], unicast[148], broadcast[149], broadcast</pre> | interval[150 | IC version = 7000b4                                                       | ^               |
| ], rpl[151], pcs fail[152], system pause[153], rpl leave[154],            | wakeup[155], | spacing 200                                                               |                 |
| factory[156]                                                              |              | rx[141], rx_ack[142], tx[143], tx_complete[144], eapol[145], re           | fresh timing    |
| wisun_mac_trickle_timers_init                                             |              | <pre>[146], collision[147], unicast[148], broadcast[149], broadcast</pre> | interval[150    |
| <pre>br timer[0x20005689], node timer[0x2000569A]</pre>                   |              | ], rpl[151], pcs fail[152], system pause[153], rpl leave[154],            | wakeup[155],    |
| WiSUN: starting as coordinator                                            |              | factory[156]                                                              |                 |
| Starting: 'vertexcom_apps_test_process'                                   |              | wisun_mac_trickle_timers_init                                             |                 |
|                                                                           |              | br timer[0x20005555], node timer[0x20005566]                              |                 |
| rpl_root_init                                                             |              | WiSUN: starting as node                                                   |                 |
| dhcp6s: Listening on port 547 my_addr = 1                                 |              | Starting: 'vertexcom_apps_test_process'                                   |                 |
| vc# Watchdog enabled                                                      |              |                                                                           |                 |
| WiSUN: get rpl ready                                                      |              | vc# Watchdog enabled                                                      |                 |
| cfg wisun                                                                 |              | WiSUN: node No Pan state Node is not join PAN yet there is a              | DO PANid        |
| wisun.PANid = 272 Default PANid                                           |              | cfg wisun Node is not joint AN yet, there is t                            |                 |
| wisun.UDI = 200<br>Channel Plan                                           |              | wisun.UDI = 200<br>                                                       |                 |
| wisun.chPlan = 0 Charner Flan                                             |              | wisun.chPlan = 0 Challier Plan                                            |                 |
| wisun.chFun = 2                                                           |              | wisun.chFun = $2$                                                         |                 |
| wisun.control = $0$                                                       |              | wisun.control = $\emptyset$                                               |                 |
| wisun.ch0 = $902200$                                                      |              | wisun.ch0 = $902200$                                                      |                 |
| wisun.spacing = 200                                                       |              | wisun.spacing = 200                                                       |                 |
| wisun.fixed = 0                                                           |              | wisun.tixed = $0$                                                         |                 |
| wisun.cnnum = 129                                                         |              | wisun.cnnum = 129                                                         |                 |
| wisun.routing_method = 0x1                                                |              | wisun.routing_method = 0x1                                                |                 |
| wisun.wetName = [vertexcom] Net Name                                      |              | wisun.netname = [vertexcom] Net Name                                      |                 |
| wisun.eapoi_ready = 1                                                     |              | wisun.eapoi_ready = 0                                                     |                 |
| wisun $\alpha = 1$                                                        |              | wisun oc $= 1$                                                            |                 |
| wisup $oxNum = 2$                                                         |              | wisup $oxNum = 2$                                                         |                 |
| wisun $exNumStart1 = 10$                                                  |              | wisun evNumStart1 - 10                                                    |                 |
| wisun.exNumEnd1 = $20$                                                    |              | wisup exNumEnd1 = $20$                                                    |                 |
| wisun.exNumStart2 = $40$                                                  |              | wisun.exNumStart2 = $40$                                                  |                 |
| wisun.exNumEnd2 = $50$                                                    |              | wisun.exNumEnd2 = $50$                                                    |                 |
| wisun.mask = $0xa 0x1b 0x2c 0x3d 0x0 0x0 0x4e 0x5f 0x0 0x0 0x0 0$         | 0 0x0 0x0 0  | wisun.mask = 0xa 0x1b 0x2c 0x3d 0x0 0x0 0x4e 0x5f 0x0 0x0 0x0 0           | 0 0 0 0 0 0 0 0 |
| x0 0x0                                                                    |              | x0 0x0                                                                    |                 |
| 1                                                                         |              |                                                                           | ~               |

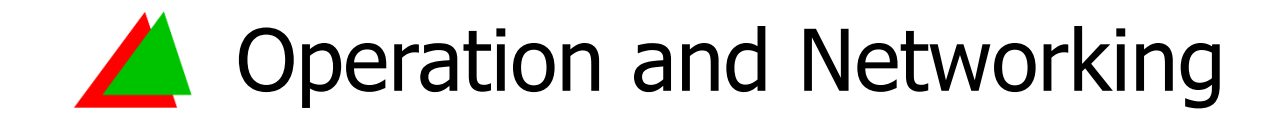

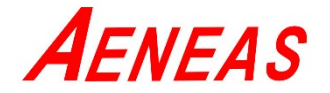

### Key in cent nv to check if Frequency Band settings are same.

| COM11:115200baud - Tera Term VT                                             | SCOM10:115200baud - Tera Term VT                                             | Nodo         |
|-----------------------------------------------------------------------------|------------------------------------------------------------------------------|--------------|
| File Edit Setup Control Window Help                                         | File Edit Setup Control Window Help                                          | Noue         |
| ], rpl[151], pcs fail[152], system pause[153], rpl leave[154], wakeup[155], | rx[141], rx_ack[142], tx[143], tx_complete[144], eapol[145], refr            | resh timing^ |
| factory[156]                                                                | <pre>[146], collision[147], unicast[148], broadcast[149], broadcast in</pre> | nterval[150  |
| wisun_mac_trickle_timers_init                                               | ], rpl[151], pcs fail[152], system pause[153], rpl leave[154], wa            | akeup[155],  |
| <pre>br timer[0x20005689], node timer[0x2000569A]</pre>                     | factory[156]                                                                 |              |
| WiSUN: starting as coordinator                                              | wisun_mac_trickle_timers_init                                                |              |
| Starting: 'vertexcom_apps_test_process'                                     | <pre>br timer[0x20005555], node timer[0x20005566]</pre>                      |              |
|                                                                             | WiSUN: starting as node                                                      |              |
| rpl_root_init                                                               | Starting: 'vertexcom_apps_test_process'                                      |              |
| dhcp6s: Listening on port 547 my_addr = 1                                   |                                                                              |              |
| vc# Watchdog enabled                                                        | vc# Watchdog enabled                                                         |              |
| WiSUN: get rpl ready                                                        | WiSUN: node No Pan state                                                     |              |
| cent nv                                                                     | cent nv                                                                      |              |
| cent nv                                                                     | cent nv                                                                      |              |
| series_number 73010638                                                      | series_number 73010639                                                       |              |
| date 20200114                                                               | date 20200114                                                                |              |
| carrier_frequency 915000000 Frequency Band                                  | carrier_frequency 915000000 Frequency Band                                   |              |
| xtal_offset 44                                                              | xtal_offset 33                                                               |              |
| pa_sel 1                                                                    | pa_sel 1                                                                     |              |
| tx_power_default 20                                                         | tx_power_default 20                                                          |              |
| tx_power_cal_offset 39                                                      | tx_power_cal_offset 41                                                       |              |
| rssi_offset 8                                                               | rssi_offset 9                                                                |              |
| elna_rssi_offset 25                                                         | elna_rssi_offset 26                                                          |              |
| fe_hw_cfg:                                                                  | fe_hw_cfg:                                                                   |              |
| [0]ELNA state : enable                                                      | [0]ELNA state : enable                                                       |              |
| [1]EPA state : disable                                                      | [1]EPA state : disable                                                       |              |
| [2]Antenna diversity : disable                                              | [2]Antenna diversity : disable                                               |              |
| mac_addr tt:tt:tt:tt:t4:5a:0d:ce                                            | mac_addr ff:ff:ff:ff:f4:5a:0d:cf                                             |              |
| cca_threshold -112                                                          | cca_threshold -112                                                           |              |
| rftest Ø                                                                    | rftest 0                                                                     |              |
| chip_ia 0                                                                   | chip_id 0                                                                    |              |
| board_1d 0                                                                  | board_10 0                                                                   |              |
| temp_offset 0                                                               | temp_offset 0                                                                |              |
| Tec 0 (0:01sable,1:NKNSC,2:RSC)                                             | Tec 0 (0:01sable,1:NKNSC,2:KSC)                                              |              |
| vet D                                                                       | Nett                                                                         |              |

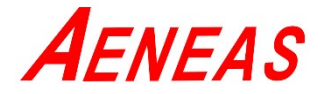

# After 3~5 minutes, Networking is complete automatically.

| SCOM11:115200baud - Tera Term VT                                          | Poot         | SCOM10:115200baud - Tera Term VT                                          | Nodo        |
|---------------------------------------------------------------------------|--------------|---------------------------------------------------------------------------|-------------|
| File Edit Setup Control Window Help                                       | κουι         | File Edit Setup Control Window Help                                       | Noue        |
| MAC : WISUN                                                               |              | NODE ID : 0xf995                                                          | ^           |
| RDC : wisunrdc                                                            |              | NODE MAC : ff:ff:ff:ff:f4:5a:0d:cf                                        |             |
| SW BRANCH : v1.0.0.0                                                      |              |                                                                           |             |
| NODE ID : 0xf994                                                          |              | Net Service Start:                                                        |             |
| NODE MAC : ff:ff:ff:ff:f4:5a:0d:ce                                        |              | RAND INIT : 0x3263                                                        |             |
|                                                                           |              | NODE ID : 0xf995                                                          |             |
| Net Service Start:                                                        |              | NODE MAC : ff:ff:ff:ff:f4:5a:0d:cf                                        |             |
| RAND INIT : 0x3899                                                        |              | random_init: seed = 0x3263                                                |             |
| NODE ID : 0xf994                                                          |              | MPL: init                                                                 |             |
| NODE MAC : ff:ff:ff:ff:f4:5a:0d:ce                                        |              | <pre>m_max_buffer_sz=712, m_rx_buff=20016778, m_systick_offset=1008</pre> |             |
| random_init: seed = 0x3899                                                |              | m_ack_buff=20016a60                                                       |             |
| MPL: init                                                                 |              | IC version = 7000b4                                                       |             |
| <pre>m_max_buffer_sz=712, m_rx_buff=20019150, m_systick_offset=1008</pre> |              | spacing 200                                                               |             |
| m_ack_buff=20019438                                                       |              | rx[141], rx_ack[142], tx[143], tx_complete[144], eapol[145], refr         | esh timing  |
| IC version = 7000b4                                                       |              | [146], collision[147], unicast[148], broadcast[149], broadcast in         | iterval[150 |
| spacing 200                                                               |              | ], rp1[151], pcs fai1[152], system pause[153], rp1 leave[154], wa         | ikeup[155], |
| rx[141], rx_ack[142], tx[143], tx_complete[144], eapo1[145], re           | fresh timing | factory[156]                                                              |             |
| [146], collision[14/], unicast[148], broadcast[149], broadcast            | interval[150 | WISUN_MAC_TRICKIE_TIMERS_INIT                                             |             |
| ], rp1[151], pcs ta11[152], system pause[153], rp1 leave[154],            | wakeup[155], | br timer[0x20005555], node timer[0x20005566]                              |             |
| factory[156]                                                              |              | WISUN: Starting as node                                                   |             |
| wisun_mac_trickie_timers_init                                             |              | starting: vertexcom_apps_test_process                                     |             |
| WistMy stanting as coordinator                                            |              | vet blatchdog onabled                                                     |             |
| Starting: 'vertexcem apps test process'                                   |              | VC# Watchuog enableu                                                      |             |
| scarcing: vercexcom_apps_cesc_process                                     |              | version[A][5]                                                             |             |
| rnl root init                                                             |              | Receive PC [334990] Node receive PC from Root                             |             |
| dhcn6s: Listening on port 547 my addr = 1                                 |              | WiSIN: restart rn]                                                        |             |
| vc# Watchdog enabled                                                      |              | WiSIN: init crystal drift hase time[339][334776]                          |             |
| WiSIN: get rpl ready A node joins the PA                                  | ٨N           | RPI: Following BR CCA Setting = $-100$                                    |             |
| [373714][RPL_]OTN] 2: ]]addr=FE:FE:FE:FE:F4:5A:0D:CE_device=200           | 1:db8::3 par | [368167][DHCP] Get global address 2001:db8::3                             |             |
| ent=2001:db8::1                                                           | indeerre par | [369269][RPL JOIN] device=2001:db8::3 parent=2001:db8::1                  |             |
| Border Router new pc version[6][1800269]                                  |              | WiSUN: get rpl ready Node is assigned IPv6 Address and joins t            | the PAN     |
| [2772787][RPL JOIN] 2: 11addr=FF:FF:FF:FF:F4:5A:0D:CF device=20           | 01:db8::3 pa | new pc version[5][6][1868212]                                             |             |
| rent=2001:db8::1                                                          |              | [2768361][RPL JOIN] device=2001:db8::3 parent=2001:db8::1                 |             |
|                                                                           |              | The IPv6 Address of parent node is 2001:db8::1                            | ~           |

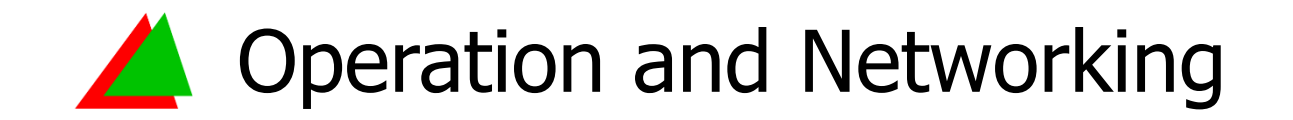

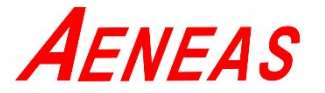

# Key in rpl, check networking status.

| COM11:115200baud - Tera Term VT                                            | Poot         | Scom10:115200baud - Tera Term VT                                    | Node |
|----------------------------------------------------------------------------|--------------|---------------------------------------------------------------------|------|
| <u>Eile Edit Setup Control Window H</u> elp                                | ποοι         | <u>Eile Edit Setup Control Window H</u> elp                         | Noue |
| br timer[0x20005549], node timer[0x2000555A]                               |              | <pre>^Starting: 'vertexcom_apps_test_process'</pre>                 | ^    |
| WiSUN: starting as coordinator                                             |              |                                                                     |      |
| Starting: 'vertexcom_apps_test_process'                                    |              | vc# Watchdog enabled                                                |      |
|                                                                            |              | WiSUN: node No Pan state                                            |      |
| rpl_root_init                                                              |              | version[0][26]                                                      |      |
| dhcp6s: Listening on port 547 my_addr = 1                                  |              | Receive PC[129884]                                                  |      |
| vc# Watchdog enabled                                                       |              | WiSUN: restart rpl                                                  |      |
| WiSUN: get rpl ready                                                       |              | WiSUN: init crystal drift base time[191][188484]                    |      |
| <pre>[217548][RPL JOIN] 2: lladdr=FF:FF:FF:FF:F4:5A:0D:CF device=200</pre> | 1:db8::3 par | RPL: Following BR CCA Setting = -100                                |      |
| ent=2001:db8::1                                                            |              | <pre>[213953][DHCP] Get global address 2001:db8::3</pre>            |      |
| rpl                                                                        |              | <pre>[214813][RPL JOIN] device=2001:db8::3 parent=2001:db8::1</pre> |      |
| Network status                                                             |              | WiSUN: get rpl ready                                                |      |
| - MAC addresses:                                                           |              | rpl                                                                 |      |
| ff:ff:ff:ff:f4:5a:0d:ce                                                    |              | Network status                                                      |      |
| - Unicast IPv6 addresses:                                                  |              | - MAC addresses:                                                    |      |
| 2001:db8::1                                                                |              | ff:ff:ff:ff:f4:5a:0d:cf                                             |      |
| fe80::fdff:ffff:f45a:dce                                                   |              | - <u>Unicast IPv6 ad</u> dresses:                                   |      |
| - Multicast IPv6 addresses:                                                |              | - 2001:db8::3 Node is assigned IPv6 Address                         |      |
| ff02::1:ff00:1                                                             |              | fe80::fdff:ffff:f45a:dcf                                            |      |
| ff02::1a                                                                   |              | - Multicast IPv6 addresses:                                         |      |
| ff03::fc                                                                   |              | ff02::1:ff00:3                                                      |      |
| ff03::2                                                                    |              | ff02::1a                                                            |      |
| ff02::2                                                                    |              | ff03::fc                                                            |      |
| ff03::1                                                                    |              | ff03::2                                                             |      |
| ff02::1                                                                    |              | ff02::2                                                             |      |
| ff02::1:ff5a:dce There are two nodes in this Routing Ta                    | able         | ff03::1                                                             |      |
| - IPv6 prefix: The last IPv6 code of the root node is                      | 1            | ff02::1                                                             |      |
| fe80::/64 The last II v0 code of the root hode is                          | <u>_</u>     | ff02::1:ff5a:dcf                                                    |      |
| - Default route: The last IPV6 code of the other hode is                   | 53           | - IPv6 prefix:                                                      |      |
| None                                                                       |              | fe80::/64                                                           |      |
| VC+RPN: 2 in total Routing link]                                           |              | - Default route:                                                    |      |
| <pre>VC+RPL:[0001] =&gt; DODAG root (lifetime: 4294967295 seconds)]</pre>  |              | <pre> fe80::fdff:ffff:f45a:dce (lifetime: 0 seconds)</pre>          |      |
| <pre>VC+RPL:[0003] =&gt; [0001] (lifetime: 14389 seconds)]</pre>           |              | [VC+RPN: 0 in total Routing link]                                   |      |
|                                                                            |              |                                                                     |      |

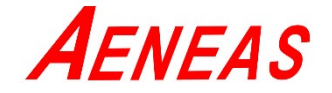

# Key in cfg wisun, check networking configuration settings.

| Second Second Se | Doot      | Second Commentation Commentation Commentatio | Nodo      |
|----------------------------------------------------------------------------------------------------|-----------|----------------------------------------------------------------------------------------------------|-----------|
| Eile Edit Setup Control Window Help                                                                                                    | ποοι      | <u>Eile Edit Setup Control Window H</u> elp                                                                                                    | Noue      |
| factory[156]                                                                                                    |           | <pre>^Starting: 'vertexcom_apps_test_process'</pre>                                                                                                    | ^         |
| wisun_mac_trickle_timers_init                                                                                                    |           |                                                                                                    |           |
| br timer[0x20005549], node timer[0x2000555A]                                                                                                    |           | vc# Watchdog enabled                                                                                                    |           |
| WiSUN: starting as coordinator                                                                                                    |           | WiSUN: node No Pan state                                                                                                    |           |
| Starting: 'vertexcom_apps_test_process'                                                                                                    |           | version[0][29]                                                                                                    |           |
|                                                                                                    |           | Receive PC[172405]                                                                                                    |           |
| rpl_root_init                                                                                                    |           | WiSUN: restart rpl                                                                                                    |           |
| dhcp6s: Listening on port 547 my_addr = 1                                                                                                    |           | WiSUN: init crystal drift base time[212][215333]                                                                                                    |           |
| vc# Watchdog enabled                                                                                                    |           | RPL: Following BR CCA Setting = -100                                                                                                    |           |
| WiSUN: get rpl ready                                                                                                    |           | [242708][DHCP] Get global address 2001:db8::3                                                                                                    |           |
| [240567][RPL JOIN] 2: 11addr=FF:FF:FF:FF:F4:5A:0D:CF device=2001:d                                                                                                    | b8::3 par | [243683][RPL JOIN] device=2001:db8::3 parent=2001:db8::1                                                                                                    |           |
| ent=2001:db8::1                                                                                                    |           | WiSUN: get rpl ready Nede has island the DANL DANUM will                                                                                                    |           |
| cfg wisun                                                                                                    |           | cfg wisun Node has joined the PAN, PANId Will                                                                                                    |           |
| wisun.PANid = 272 Default PANid                                                                                                    |           | wisun.PANid = 272 be assigned and same as the root                                                                                                    |           |
| wisun.UDI = 200                                                                                                    |           | wisun.UDI = 200                                                                                                    |           |
| wisun.chPlan = 0 Channel Plan                                                                                                    |           | wisun.chPlan = 0 Channel Plan                                                                                                    |           |
| wisun.chFun = 2                                                                                                    |           | wisun.chFun = 2                                                                                                    |           |
| wisun.control = 0                                                                                                    |           | wisun.control = 0                                                                                                    |           |
| wisun.ch0 = 902200                                                                                                    |           | wisun.ch0 = 902200                                                                                                    |           |
| wisun.spacing = 200                                                                                                    |           | wisun.spacing = 200                                                                                                    |           |
| wisun.fixed = 0                                                                                                    |           | wisun.fixed = 0                                                                                                    |           |
| wisun.chNum = 129                                                                                                    |           | wisun.chNum = 129                                                                                                    |           |
| wisun.routing_method = 0x1                                                                                                    |           | wisun.routing_method = 0x1                                                                                                    |           |
| wisun.NetName = [VertexCom] Net Name                                                                                                    |           | wisun.NetName = [VertexCom] Net Name                                                                                                    |           |
| wisun.eapol_ready = 1                                                                                                    |           | wisun.eapol_ready = 1                                                                                                    |           |
| wisun.rd = 1                                                                                                    |           | wisun.rd = 1                                                                                                    |           |
| wisun.oc = 1                                                                                                    |           | wisun.oc = 1                                                                                                    |           |
| wisun.exNum = 2                                                                                                    |           | wisun.exNum = 2                                                                                                    |           |
| wisun.exNumStart1 = 10                                                                                                    |           | wisun.exNumStart1 = 10                                                                                                    |           |
| wisun.exNumEnd1 = 20                                                                                                    |           | wisun.exNumEnd1 = 20                                                                                                    |           |
| wisun.exNumStart2 = 40                                                                                                    |           | wisun.exNumStart2 = 40                                                                                                    |           |
| wisun.exNumEnd2 = 50                                                                                                    |           | wisun.exNumEnd2 = 50                                                                                                    |           |
| wisun.mask = 0xa 0x1b 0x2c 0x3d 0x0 0x0 0x4e 0x5f 0x0 0x0 0x0 0x0 0                                                                                                    | 0x0 0x0 0 | wisun.mask = 0xa 0x1b 0x2c 0x3d 0x0 0x0 0x4e 0x5f 0x0 0x0 0x0 0x0                                                                                                    | 0x0 0x0 0 |
| x0 0x0                                                                                                    |           | x0 0x0                                                                                                    |           |
|                                                                                                    |           |                                                                                                    |           |

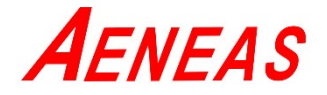

## Key in nbr link, and show the communication status.

| SCOM11:115200baud - Tera Term VT                                 | Root         | ECOM10:115200baud - Tera Term VT -                                              | Node        |
|------------------------------------------------------------------|--------------|---------------------------------------------------------------------------------|-------------|
| <u>Eile Edit Setup Control Window H</u> elp                      | Root         | <u>Eile E</u> dit <u>S</u> etup C <u>o</u> ntrol <u>W</u> indow <u>H</u> elp    | noue        |
| wisun.spacing = 200                                              |              | wisun.spacing = 200                                                             | 1           |
| wisun.fixed = 0                                                  |              | wisun.fixed = 0                                                                 |             |
| wisun.chNum = 129                                                |              | wisun.chNum = 129                                                               |             |
| wisun.routing_method = 0x1                                       |              | wisun.routing_method = 0x1                                                      |             |
| wisun.NetName = [VertexCom]                                      |              | wisun.NetName = [VertexCom]                                                     |             |
| wisun.eapol_ready = 1                                            |              | wisun.eapol_ready = 1                                                           |             |
| wisun.rd = 1                                                     |              | wisun.rd = 1                                                                    |             |
| wisun.oc = 1                                                     |              | wisun.oc = 1                                                                    |             |
| wisun.exNum = 2                                                  |              | wisun.exNum = 2                                                                 |             |
| wisun.exNumStart1 = 10                                           |              | wisun.exNumStart1 = 10                                                          |             |
| wisun.exNumEnd1 = 20                                             |              | wisun.exNumEnd1 = 20 LOI = Link Quality Indicator                               |             |
| wisun.exNumStart2 = 40                                           |              | wisun.exNumStart2 = 40 DCSI - Deceived Signal Strength Indic                    | ator        |
| wisun.exNumEnd2 = 50                                             |              | wisun.exNumEnd2 = 50                                                            | alui        |
| wisun.mask = 0xa 0x1b 0x2c 0x3d 0x0 0x0 0x4e 0x5f 0x0 0x0 0x0 0x | x0 0x0 0x0 0 | wisun.mask = 0xa 0x1b 0x2c 0x3d <mark>0</mark> x0 0x0 0x4e 0x5f 0x0 0x0 0x0 0x0 | ) 0x0 0x0 0 |
| x0 0x0                                                           |              | x0 0x0                                                                          |             |
| nbr                                                              |              | nbr                                                                             |             |
| NBR TABLE: NBR_TABLE_MAX_NEIGHBORS 60                            |              | NBR TABLE: NBR_TABLE_MAX_NEIGHBO <mark>R</mark> S 50                            |             |
| Index LinkLocalAddress [link_stats_tbl] [ds6_neighbors]          | [rpl_parents | Index LinkLocalAddress [link_stats_tbl] [ds6_neighbors] [r                      | pl_parents  |
| ]                                                                |              | ]                                                                               |             |
| 00 ff:ff:ff:ff:f4:5a:0d:cf [1:0] [1:0] [0:0]                     |              | 00 ff:ff:ff:ff:f4:5a:0d:ce [1:0] [1:1]                                          |             |
| nbr link                                                         |              | nbr link                                                                        |             |
| link_stats:                                                      |              | link_stats:                                                                     |             |
| <pre>lladdr etx lqi rssi rsl freshness last_tx_time</pre>        |              | lladdr etx lqi rssi rsl freshness last_tx_time                                  |             |
| ff:ff:ff:ff:f4:5a:0d:cf 128 237 -27 146 1 566                    |              | ff:ff:ff:ff:f4:5a:0d:ce 128 236 -36 139 1 559                                   |             |
| vc# The MAC Address of neighbor node                             |              | The MAC Address of neighbor node                                                |             |
| vc#                                                              |              | vc#                                                                             |             |
| vc#                                                              |              | vc#                                                                             |             |
| vc#                                                              |              | vc#                                                                             |             |
| vc#                                                              |              | vc#                                                                             |             |
| vc#                                                              |              | vc#                                                                             |             |
| vc#                                                              |              | vc#                                                                             |             |
| vc#                                                              |              | vc#                                                                             |             |
| vc#                                                              |              | vc#                                                                             |             |
| vc#                                                              |              | vc#                                                                             | ~           |

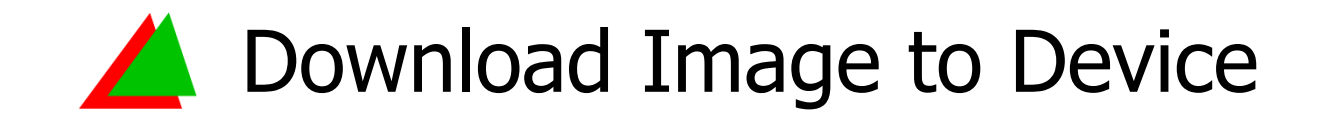

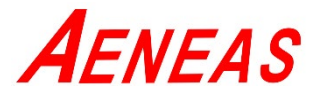

- 1. Connect VC7300 Wi-SUN USB module to PC USB port.
- 2. Execute VertexCom\_UART\_DownloadTool.exe.

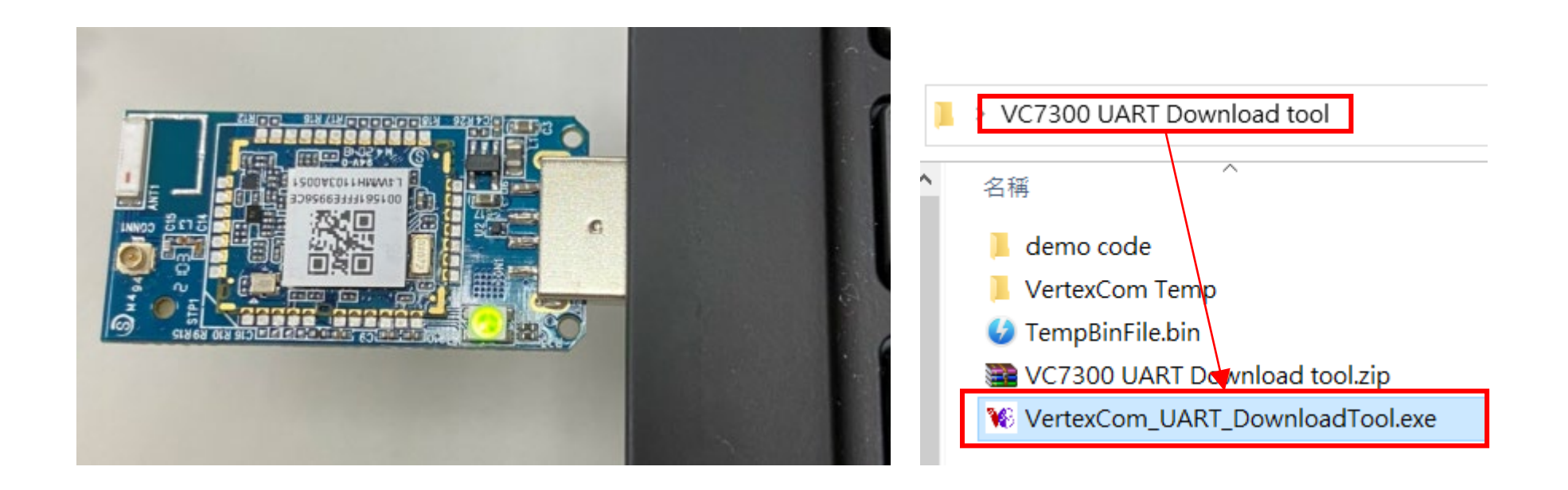

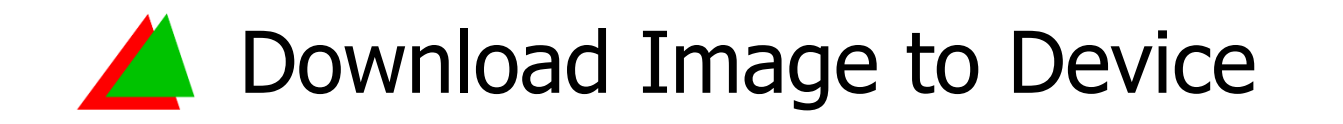

- Select the corresponding COM port and click "Connect" to connect the device.
- 4. Click "Load" and select the image to be downloaded. The source path will be displayed under F/W Download.

| Serial Port Setting × |         |        |  |
|-----------------------|---------|--------|--|
| Serial Port Settings  |         |        |  |
| COM Port              | COM10 ~ |        |  |
| Connect               | Disco   | onnect |  |

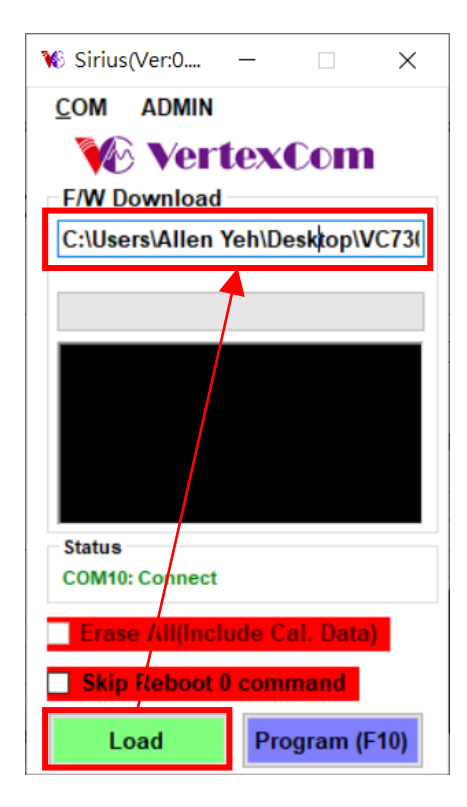

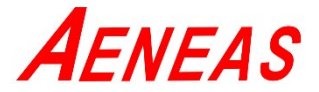

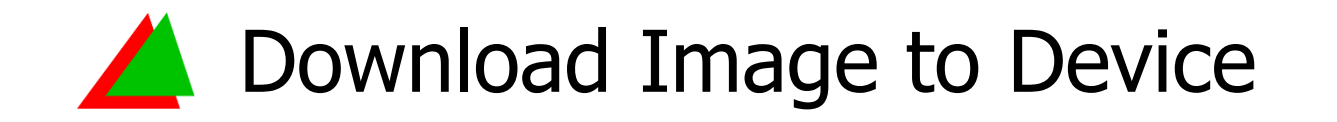

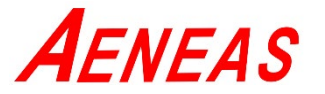

- 5. Click "Program (F10)" to start downloading.
- 6. The process bar will display the download progress.

(Program first and then verify).

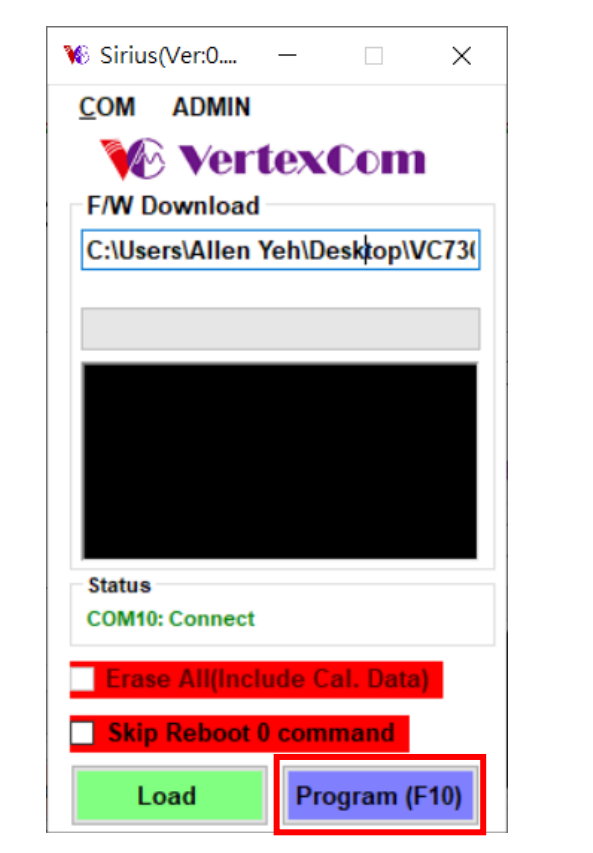

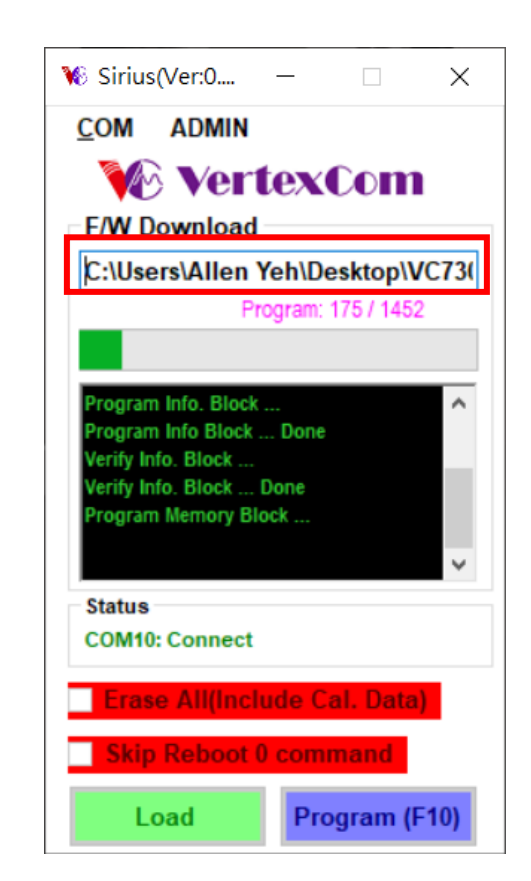

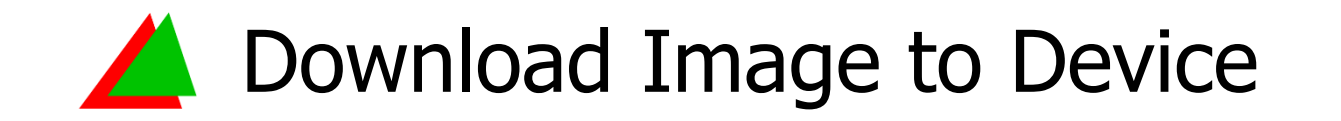

- 7. After verification is completed, the device will automatically reboot and display D/L Stop.
- 8. Remove VC7300 Wi-SUN USB module from the PC, and start using the device.

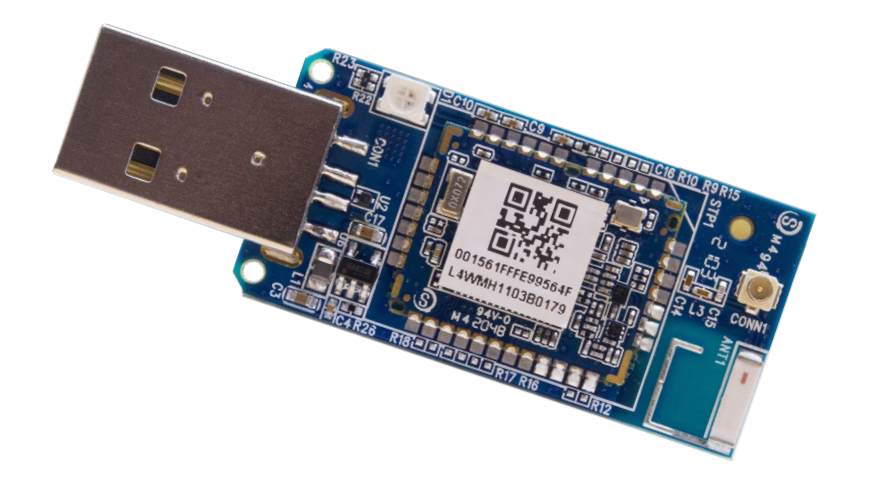

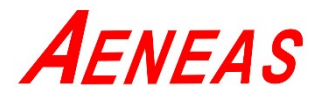

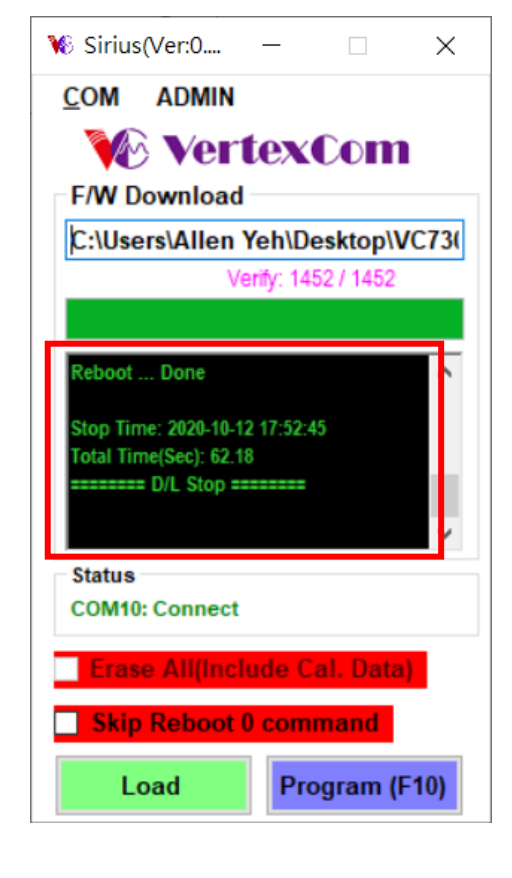

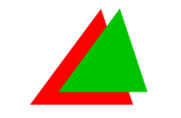

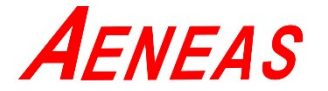

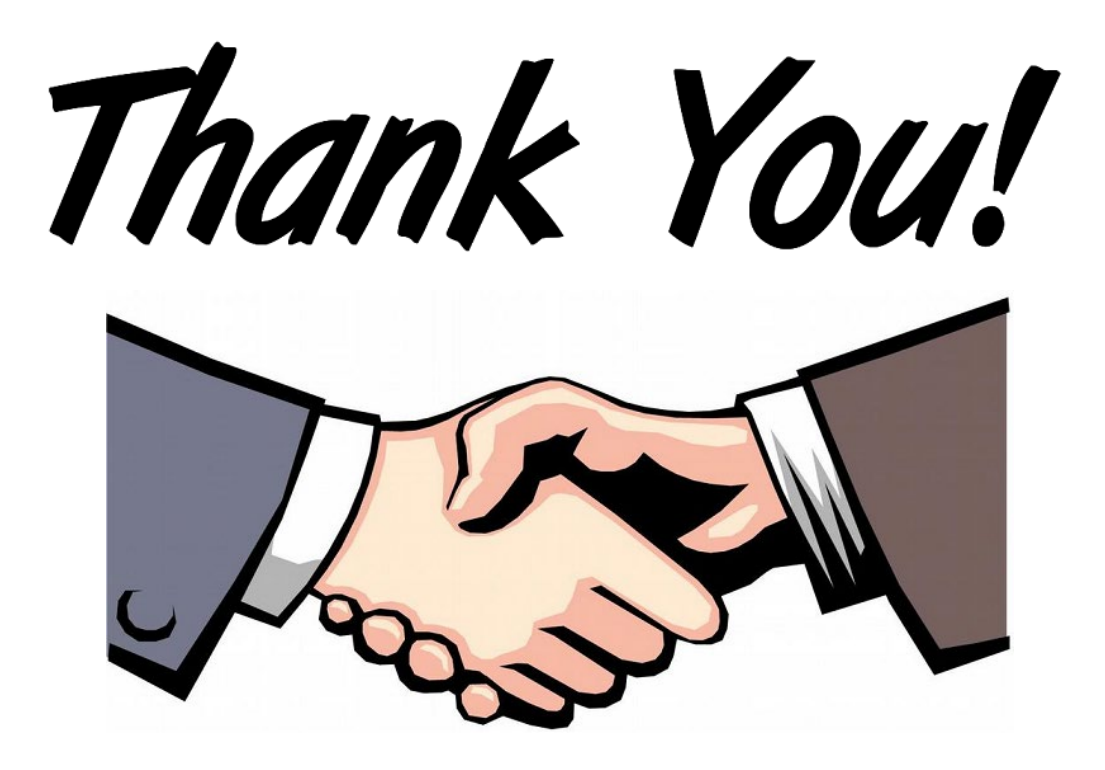